### 会員管理システム 学会活動登録の手順

## 1. 出席登録

- ①「+出席登録」ボタンをクリックします。
- ② 出席情報登録画面が表示されます。
- ③ 出席登録画面が表示されたら、はじめに会合種別を選択します。

| E E                        | 本消化器内視鏡学会                                                                                        | 会員管理システム                                                                                                    | ■ == == = <b>==</b> ■ ⊙         |
|----------------------------|--------------------------------------------------------------------------------------------------|----------------------------------------------------------------------------------------------------|---------------------------------|
| ↑<br>ホーム<br>会員中請           | <b>ホーム</b><br>マイページ<br>基本情報<br>支払状況                                                              | C - 5 - 0 - 7 - 1 - 7 - 1 - 1 - 1 - 1 - 1 - 1 - 1                                                                                                    |                                 |
| <b>テ</b> > 責称中請<br>◆<br>約定 | <ul> <li>支払方法</li> <li>役職功績</li> <li>学会活動</li> <li>主要履歴</li> <li>休会情報</li> <li>ログイン閲歴</li> </ul> | Immetrie         Immetrie         Immetrie | ①<br>+ 出版安録<br>+ 満派安録<br>- 論文安禄 |
|                            | 1本消化器内視鏡学会<br><b>ホーム</b><br>マイページ<br>基本編目                                                        | 会員管理システム       ●       *       2       →出席情報登録       下記情報を入力して、「ポイント計算」ボタンを押してください。                                                                                                    | 2005 P.364 446 Ø                |
| 三、 高裕中時<br>高裕中時<br>政定      | 支払状況<br>支払方法<br>袋帽功績<br>学会活動<br>主要履歴<br>休会情報<br>ログイン欄歴                                           | 田子 3 3 4 3 4 3 5 2 5 3 3 4 3 5 2 5 3 3 4 3 5 5 3 5 3 5 5 3 5 5 5 5 5 5 5                                                                                                    | + 出席登録<br>+ 満派登録                |
|                            |                                                                                                  | 論文情報     第6日     ポイント計算     登録       2019     33                                                                                                    | + 162018                        |

#### 1-1. 本学会総会・支部例会を登録の場合

- ①「本学会総会・支部例会はこちら」をクリックしてチェックを入れます。
- ② 会合区分以下項目が表示されます。
- ③ 出席番号を入力し、「出席番号登録」ボタンをクリックします。 \*1.2
- ④ 赤枠内に学術集会情報が自動入力されます。
- ⑤「ポイント計算」ボタンをクリックします。

| 出席情報登録                                                                  |       |            |                   |
|-------------------------------------------------------------------------|-------|------------|-------------------|
| ①」はする会合種別を選択してください。                                                     |       | <b>A</b>   |                   |
| ● 本学会総会・支部例会はごちら () その他の会合はこちら                                          |       |            |                   |
| ※本学会総会・支部例会の登録は出席番号が必要になります。<br>※存金セミナー。 豊産争後教育セミナー。 気管セミナーKOVのは登録手座です。 | ーポイント | ₩1         | 出席番号は、出席票に記載されている |
| 会合区分:*                                                                  |       |            | 15 桁または 16 桁の番号を  |
| 子柳果云本子云 * 3                                                             |       |            | 入力します。            |
| 出席番号:* ※JDDWの登録については <u>ごちら</u><br>出席番号登録                               |       |            |                   |
| 間催年月: *                                                                 |       |            | IDDULの世界変行についてい   |
| т <b>4 7</b> р                                                          |       | <b>※</b> 2 | JDDW の出席登録については   |
| 会待種別: *                                                                 |       |            | こちらを確認ください。       |
| · · · · · · · · · · · · · · · · · · ·                                   |       |            |                   |
| 本部交部:*<br>関じる ポイント計算                                                    | •     |            |                   |
|                                                                         |       |            |                   |
|                                                                         |       |            |                   |
| 出席情報登録                                                                  |       |            |                   |
| 会合区分: *<br>学術集会本学会                                                      |       |            |                   |
| 1 四本41734                                                               |       |            |                   |
| 202006010000001 出席番号照会 (4)                                              |       |            |                   |
| 開催年月・・                                                                  |       |            |                   |
|                                                                         |       |            |                   |
| 会合種別:*<br>学会総会                                                          | - 1   |            |                   |
| 本即/支部:*                                                                 |       |            |                   |
| 本部                                                                      |       |            |                   |
| 学術集会名: *<br>第 1 回受会纷会                                                   |       |            |                   |
|                                                                         | v     |            |                   |
|                                                                         | 登録    |            |                   |

- ⑥ ポイントが表示されます。\*1
- ⑦「登録」ボタンをクリックします。
- ⑧ 「はい」ボタンをクリックします。
- ⑨ 一覧へ登録した情報が追加され、登録は完了です。

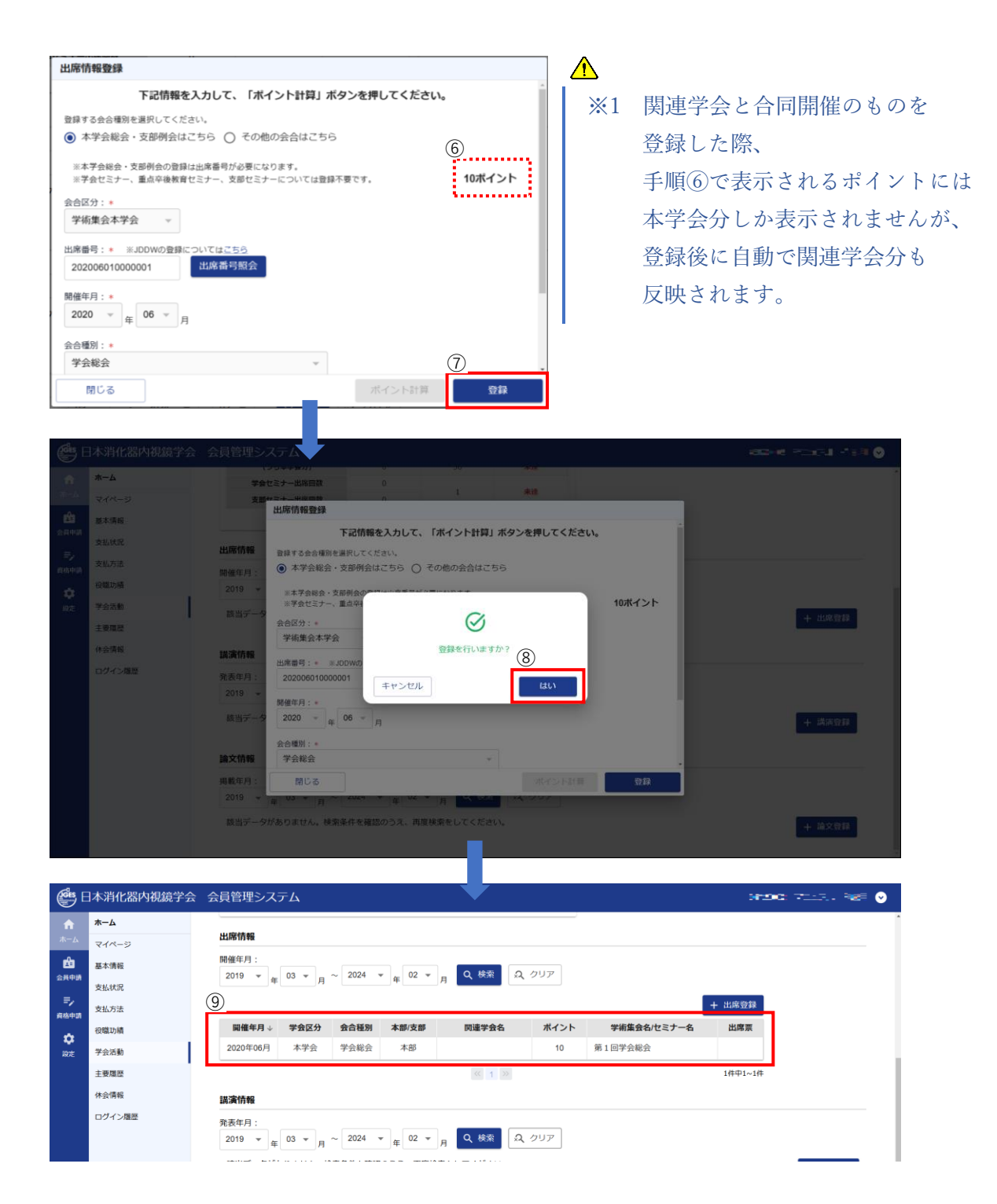

#### 1-2. その他の会合を登録の場合

- ① 「その他の会合はこちら」をクリックしてチェックを入れます。 \*1
- ② 会合区分以下項目に入力します。
- ③ 出席票アップロードエリアに出席票をアップロードします。
- ④ 「ポイント計算」ボタンをクリックします。

| 出席情報登録                                                                                                    |         | $\wedge$                                                                   |
|----------------------------------------------------------------------------------------------------|---------|----------------------------------------------------------------------------|
| 出席情報登録          TRI情報を入力して、「ポイント計算」ボタンを押してください。         登録する会合優別を選択してください。       ①         ○ 本学会総会・支部例会の登録は出席番号が必要になります。       ③         ※本学会総会・支部例会の登録は出席番号が必要になります。       ③         ※本学会総会・支部例会の登録は出席番号が必要になります。       ②         ※本学会総会・支部例会の登録は出席番号が必要になります。       ②         ※本学会総会・支部例会の登録は出席番号が必要になります。       ②         会信公力:       ●         **/>ンズオンセミナーまたは、ライブセミナーを登録する場合は「セミナー」を選択してください。         階僅年月:       ●         *       ●         金通期::       ●                                                                                                    | -ポイント   | ▲ ※1 学会セミナー・支部セミナーお。 重点卒後教育セミナーにつきましては 学会事務局の方で出席登録を行うため 会員の先生による登録は不要となりま |
| 本部支部: *<br>閉じる ボイント計算                                                                                                    | •<br>登録 |                                                                            |
| 出席情報登録                                                                                                    |         |                                                                            |
| T記情報を入力して、「ポイント計算」ボタンを押してください。         登録する会合電別を選択してください。         本学会総会・支部例会はごちら ④ その他の会合はごちら         **不今総会・支部例会の登録は出席番号が必要になります。         *学会総会・支部例会の登録は出席番号が必要になります。         **子会総会・支部例会の登録は出席番号が必要になります。         **子会総会・支部例会の登録は出席番号が必要になります。         **子会総会・支部例会の登録は出席番号が必要になります。         **子会総会・支部例会の登録は出席番号が必要になります。         **子会総会・支部例会の登録は出席番号が必要になります。         **子会総会・支部例会の登録は出席番号が必要になります。         **子会総会・支部例会の登録は出席番号が必要になります。         **子会総会・支部例会の登録は出席番号が必要になります。         **子会総会・支部例会の登録は出席番号が必要になります。         **子会総会・支部例会の登録は出席番号が必要になります。         **子会総会・支部例会の登録などった。         ************************************ | ーポイント   |                                                                            |
| 会6極別: •<br>消化器内視鏡ハンズオンセミナー ▼<br>本部<br>学術集会名/セミナー名: •<br>第110回 日本消化器内視鏡学会関東支部例会 ハンズオンセミナー                                                                                                    | 3       |                                                                            |
| 出席票アップロード: •                                                                                                    | ×<br>÷  |                                                                            |

3

- ⑤ ポイントが表示されます。
- ⑥「登録」ボタンをクリックします。
- ⑦「はい」ボタンをクリックします。
- ⑧ 一覧へ登録した情報が追加され、登録は完了です。

| 出席情報登録                                                  |                                                                                                    |
|---------------------------------------------------------|----------------------------------------------------------------------------------------------------|
| 下記情報を                                                   | 入力して、「ポイント計算」ボタンを押してください。                                                                                                    |
| 登録する会合種別を選択してくだ。                                        | έι».                                                                                                    |
| <ul> <li>本学会総会・支部例会は</li> </ul>                         | こちら () その他の会合はこちら (5)                                                                                                    |
| ※本学会総会・支部例会の登録                                          |                                                                                                    |
| ※子云ビミノー、重点平夜教育                                          |                                                                                                    |
| セミナー・                                                   |                                                                                                    |
| ※ハンズオンセミナーまたは、ライ                                        | イブゼミナーを登録する場合は「 <b>ゼミナー</b> 」を選択してください。                                                                                                    |
| 開催年月:*                                                  |                                                                                                    |
| 2020 ♥ 年 05 ♥ 月                                         |                                                                                                    |
| 会合種別:*<br>消化器内視鏡ハンズオンセ                                  | ×+- •                                                                                                    |
| HILBER HOLED (DX) DC                                    |                                                                                                    |
| 本部/支部:*                                                 | <u>6</u> .                                                                                                    |
| 閉じる                                                     | ポイント計算 登録                                                                                                    |
|                                                         |                                                                                                    |
| File 11-4-58 January Market                             |                                                                                                    |
|                                                         |                                                                                                    |
| Tark and a                                              | 出廠情報                                                                                                    |
| 自然本領報                                                   | 開催年月一出席情報登録                                                                                                    |
| 会兵中兵<br>支払状況                                            | 2019 - 下記情報を入力して、「ポイント計算」ボタンを押してください。                                                                                                    |
| 三 支払方法                                                  | 登録する会合種的を選択してくたさい。<br>○ 本学会総会・支部例会はごちら ④ その他の会合はごちら                                                                                                    |
| · · · · · · · · · · · · · · · · · · ·                   | 開催年月<br>※本学会総会・支部例会の <sup>2014</sup> /// 第114/10/10/10/10/10/10/10/10/10/10/10/10/10/                                                                                                    |
| 222 平会活動                                                | 2020年061 ※字会セミナー、重点平)<br>のAG74・。                                                                                                    |
| 主要加速                                                    | セミナー 一時時を行いますな2                                                                                                    |
|                                                         |                                                                                                    |
|                                                         | 2019 - 2020 - 年 05 ・ キャンゼル はい                                                                                                    |
|                                                         | 续当データ 会合理则: · · · · · · · · · · · · · · · · · · ·                                                                                                    |
|                                                         | 滞化器内規模ハンズオンセミナー ▼                                                                                                    |
|                                                         | 論文情報 本部文部:+                                                                                                    |
|                                                         |                                                                                                    |
|                                                         | 「「「」」「「」」」「「」」」「「」」」「」」<br>該当データがありません。検索条件を確認のうえ、再度検索をしてください。                                                                                                    |
|                                                         |                                                                                                    |
|                                                         |                                                                                                    |
| 🚑 日本消化器内視鏡学会                                            | ☆ 会員管理システム                                                                                                    |
| ۵ ۸-۸                                                   | 11/2/254                                                                                                    |
| ホーム<br>マイページ                                            |                                                                                                    |
| ▲<br>基本情報<br>今月中時                                       | $\begin{array}{c} \begin{array}{c} \begin{array}{c} \begin{array}{c} \end{array} \\ \end{array} \\ \end{array} \\ \end{array} \\ \end{array} \\ \end{array} \\ \end{array} \\ \end{array} \\ \end{array} \\ \end{array} $ |
| 支払状況                                                    | + 出席登録                                                                                                    |
| 支払方法                                                    | 周確年月 → 学会区分 会合種別 本部/支部 関連学会名 ポイント 学術集会名/セミナー名 出席原                                                                                                    |
| <ul> <li>22歳切損</li> <li>22歳切損</li> <li>22余活動</li> </ul> | ⑧         020年06月         本学会         本部         10         第1回学会総会                                                                                                    |
| 主要履歴                                                    | 2020年05月 セミナー 清化器内視線ハンズオンセミナー 本部 2 第110回日本消化器内視線学…                                                                                                    |
| 休会情報                                                    | ≪ <u>1</u> ≫ 24年1⊷24                                                                                                    |
| ログイン履歴                                                  | 議演情報                                                                                                    |
|                                                         | 発表年月:                                                                                                    |
|                                                         | 2019   マ   _   03   マ   - ~   2024   マ   -   02   マ   -   Q   英梁   日、 クリア                                                                                                    |

## 2. 講演登録

- ①「+講演登録」ボタンをクリックします。
- ② 講演情報登録画面が表示されます。
- ③ 発表年月、会合区分を入力します。

| Ges E    | 日本消化器内視鏡学会 | 会員管理システム                                                                                                    |            |                 |
|----------|------------|----------------------------------------------------------------------------------------------------|------------|-----------------|
| <b>A</b> | 木一ム        | 出席捐報                                                                                                    |            |                 |
| *-7      | マイページ      |                                                                                                    |            |                 |
| É        | 基本情報       |                                                                                                    |            |                 |
| 会員申請     | 支払状況       |                                                                                                    |            | + 出席登録          |
| =,       | 支払方法       | 開催年月 ↓ 学会区分 会合種別 本部支部                                                                                                    | 関連学会名 ポイント | 学術集会名/セミナー名 出席票 |
| •        | 役職功績       | 2020年06月 本学会 学会総会 本部                                                                                                    | 10         | 第1回学会総会         |
| 1908:    | 学会活動       | 2020年05月 セミナー 消化器内視鏡ハンズオンセミナー 本部                                                                                                    | 2          | 第110回 日本消化器内視鏡学 |
|          | 主要履歷       | « 1 »                                                                                                    |            | 2件中1~2件         |
|          | 休会情報       | 調演情報                                                                                                    |            |                 |
|          | ログイン履歴     | 発表年月:<br>2019 ▼ <sub>年</sub> 03 ▼ <sub>月</sub> ~ 2024 ▼ <sub>年</sub> 02 ▼ <sub>月</sub> Q 終烈 Q クリア<br>該当データがありません。検索条件を確認のうえ、再度検索をしてください。<br>論文情報<br>現載年月:                                                                                                    |            | []<br>+ 満示登録    |
| Coits E  | 日本消化器内視鏡学会 | 2018     (4)     (3)     (4)     (4)     (4)     (4)     (4)     (4)     (4)     (4)     (4)     (4)     (4)     (4)     (4)     (4)     (4)     (4)     (4)     (4)     (4)     (4)     (4)     (4)     (4)     (4)     (4)     (4)     (4)     (4)     (4)     (4)     (4)     (4)     (4)     (4)     (4)     (4)     (4)     (4)     (4)     (4)     (4)     (4)     (4)     (4)     (4)     (4)     (4)     (4)     (4)     (4)     (4)     (4)     (4)     (4)     (4)     (4)     (4)     (4)     (4)     (4)     (4)     (4)     (4)     (4)     (4)     (4)     (4)     (4)     (4)     (4)     (4)     (4)     (4)     (4)     (4)     (4)     (4)     (4)     (4)     (4)     (4)     (4)     (4)     (4)     (4)     (4)     (4)     (4)     (4)     (4)     (4)     (4)     (4)     (4)     (4)     (4)     (4)     (4)     (4)     (4)     (4)     (4)     (4)     (4)     (4)     (4)     (4)     (4)     (4)     (4)     (4)     (4)     (4)     (4)     (4)     (4)     (4) |            | + 18287         |
| ŵ        | ホーム        |                                                                                                    |            |                 |
| ホーム      | マイページ      | 開催年月: 2019                                                                                                    |            | 7               |
| di a     | 基本情報       | 2018 第二次通行和登録                                                                                                    |            |                 |
| 公員中請     | 支払状況       | ト記情報を入力して、「ホイント計算」ホタンを押し                                                                                                    | こくたさい。     | + 出席登録          |
| ディー      | 支払方法       |                                                                                                    | -#121      | 学術集会名/セミナー名 出席票 |
| \$       | 役職功績       |                                                                                                    |            | 1 回学会総会         |
| 設定       | 学会活動       | 2020年0년 会合区分: +                                                                                                    |            | 110回 日本消化器内視鏡学  |
|          | 主要履歷       |                                                                                                    |            | 2件中1~2件         |
|          | 休会情報       | 講演情報                                                                                                    |            |                 |
|          | ログイン履歴     | 発表年月:                                                                                                    |            |                 |
|          |            | 2019 *                                                                                                    |            |                 |
|          |            | 該当デー->                                                                                                    |            | + 講演登録          |
|          |            | 論文情報                                                                                                    |            |                 |
|          |            | 掲載年月: 閉じる ポイン                                                                                                    | ント計算 登録    |                 |
|          |            |                                                                                                    |            |                 |
|          |            | 該当データがありません。検索条件を確認のうえ、両度検索をしてください。                                                                                                    |            | + 論文登録          |

④ の会合区分を入力すると、会合区分下にさらに入力項目が表示されます。

- ⑤ 会合区分以下に入力項目が表示されたら全ての項目を入力し、講演の証明として
   抄録アップロードエリアに抄録またはプログラムの画像をアップロードします。 \*1.2
- ⑥「ポイント計算」ボタンをクリックします。

| 講演情報登録                                                                             |                                                                                                    |
|------------------------------------------------------------------------------------|----------------------------------------------------------------------------------------------------|
| - 下記情報を入力して、「ポイント計算」ボタンを押してください。                                                   | ※1 抄録・プログラムはその総会(地力                                                                                                    |
| ーポイント                                                                              | 等の名称 第何回のものか                                                                                                    |
| 発表年月: ◆<br>2020 ▼ <sub>年</sub> 05 ▼ <sub>日</sub>                                   | 改善本のな益が明訂さんでいる時                                                                                                    |
| 会经历: *                                                                             | 光衣石の名削が明記されている物                                                                                                    |
| 学術集会本学会 🔻                                                                          | 限ります。                                                                                                    |
| 会種別:*                                                                              |                                                                                                    |
| - 本部支部:*                                                                           | ※2 申請者本人の名前には、目立つよ                                                                                                    |
| ·                                                                                  | 缶ペンたどでラインを引いて下さ                                                                                                    |
| 参加区分:*                                                                             |                                                                                                    |
| 講演スタイル:                                                                            |                                                                                                    |
| · ·                                                                                |                                                                                                    |
| 題名:*                                                                               |                                                                                                    |
| 抄録アップロード: *                                                                        |                                                                                                    |
|                                                                                    |                                                                                                    |
| Preview こちちにノアイルをトロップしてくたさい。                                                       |                                                                                                    |
| <b>閉じる</b> ボイント計算 登録                                                               |                                                                                                    |
|                                                                                    | A constraints and a constraints and a constraints an |
| <b>訓演情報登録</b>                                                                      |                                                                                                    |
| 下記情報を入力して、「ボイント計算」ボタンを押してください。                                                     |                                                                                                    |
| ーボイント                                                                              |                                                                                                    |
| 2020 • f 05 • J                                                                    |                                                                                                    |
| 会合区分:*                                                                             |                                                                                                    |
| 学術集会本学会 🗸                                                                          |                                                                                                    |
| 会合種別: *<br>学会総会 ▼                                                                  |                                                                                                    |
|                                                                                    |                                                                                                    |
| ▼ 18本                                                                              |                                                                                                    |
| 参加区分: * // / / / / / / / / / / / / / / / / /                                       |                                                                                                    |
| 講演スタイル:*                                                                           |                                                                                                    |
| 一般访問題 ▼                                                                            |                                                                                                    |
| 題名:*<br>第10回進行再発達ル管癌に対えスル学際注の最新の進歩                                                 |                                                                                                    |
| 10日4月114754710日8月147 5 8 10 7 18 16 5 18 18 19 19 19 19 19 19 19 19 19 19 19 19 19 |                                                                                                    |
| ×                                                                                  |                                                                                                    |
| ✓ 炒録_123456789.pdt                                                                 |                                                                                                    |
| ※別のファイルを選択し直す場合、再度ドロップしてください。<br>                                                  |                                                                                                    |
| 開じる (5) ポイント計算 登録                                                                  |                                                                                                    |

- ⑦ ポイントが表示されます。
- ⑧「登録」ボタンをクリックします。
- ⑨ 「はい」ボタンをクリックします。
- ⑩ 一覧へ登録した情報が追加され、登録は完了です。

| 下記情報を入          |                                             |                 |              |             |               |                |          |               |
|-----------------|---------------------------------------------|-----------------|--------------|-------------|---------------|----------------|----------|---------------|
|                 | カして、「ボイント計算」ボタ                              | タンを押してください。     | 6)<br>5ポイン   | ۰<br>۲      |               |                |          |               |
| 表年月:*           |                                             |                 | ••••••       | ••••        |               |                |          |               |
| 2020 ▼ 年 05 ▼ 月 |                                             |                 |              |             |               |                |          |               |
| 合区分: *          |                                             |                 |              |             |               |                |          |               |
| 学術集会本学会 🔻       |                                             |                 |              |             |               |                |          |               |
| 合種別:*           |                                             |                 |              |             |               |                |          |               |
| 学会総会            | -                                           |                 |              |             |               |                |          |               |
| 部/支部・*          |                                             |                 |              |             |               |                |          |               |
| 本部 👻            |                                             |                 |              |             |               |                |          |               |
|                 |                                             |                 |              |             |               |                |          |               |
| 面合力:*           |                                             |                 |              |             |               |                |          |               |
|                 |                                             | (7              | )            |             |               |                |          |               |
| 閉じる             |                                             | ポイント計算          | 登録           |             |               |                |          |               |
|                 |                                             |                 |              |             |               |                |          |               |
| 日末進化與力知效学へ      | 会高鮮地とつ                                      |                 |              |             |               |                |          |               |
|                 | diffe in the                                |                 |              |             |               |                |          |               |
| A-A             | 順催年月:                                       |                 |              |             |               |                |          |               |
| NTINE           | 2019 講演情報登録                                 |                 |              |             |               |                |          |               |
| A CARL          |                                             | 下記情報を入力して、「ボイン  | ト計算」ボタ       | ンを押してくださ    | L1.           | 1              |          | + #18.5213    |
| STANAS          | 制催年月                                        |                 |              |             | 5ポイン          | 1              | 議会名/セミナ・ | -名 出席票        |
| AREINA          | 2020年06月 発表年月:*                             |                 |              |             |               | <b># 1</b> 009 |          |               |
| 7050            | 2020年05月                                    | 05              |              |             |               | 81100          | 日本消化器内征  | 187. <b>1</b> |
|                 | 会合区分:*                                      |                 | $\bigotimes$ |             |               |                |          |               |
| 体会情報            | T Mi+24+72                                  |                 | こ行いますか?      |             |               |                |          |               |
| ログイン構造          | 14年1月1日 1日日 1日日 1日日 1日日 1日日 1日日 1日日 1日日 1日日 |                 |              | (8)         |               |                |          |               |
|                 | 2019 * 本部支部:*                               | キャンセル           |              | はい          |               |                |          |               |
|                 | 林田データ本部・                                    |                 |              |             |               |                |          |               |
|                 | 参加区分:+                                      |                 |              |             |               |                |          | + 141043211   |
|                 | <b>油文情報</b> 漢者 ▼                            |                 |              |             |               |                |          |               |
|                 | 掲載年月: 閉じる                                   |                 |              |             | 豆隷            |                |          |               |
|                 | 2019 - <del>    03 -    </del> -            | #0029 # 00 F A  |              | ***** ]     |               | _              |          |               |
|                 | 該当データがありません。検索                              | 条件を確認のうえ、再度検索をし | てください。       |             |               |                |          | + 論文登録        |
|                 |                                             |                 |              |             |               |                |          |               |
|                 |                                             |                 |              |             |               |                |          |               |
| マイページ           | 開催キ月 🌾 チ女込刀                                 | 五口信的            | קוי א קוי    | 内建于五        | a ////        | r +1           |          | -а щирж       |
| 基本情報            | 2020年06月 本学会                                | 学会総会            | 本部           |             | 10            | 第1回            | 学会総会     |               |
| э<br>支払状况       | 2020年05月 セミナー                               | 消化器内視鏡ハンズオンセミナー | 本部           |             | 2             | 第110回          | 日本消化器内初  |               |
| 支払方法            |                                             |                 |              | « 1 »       |               |                |          | 2件中1~2件       |
| 2<br>役職功績       | 講演情報                                        |                 |              |             |               |                |          |               |
| 学会活動            | 発表年月:                                       |                 |              |             |               |                |          |               |
| 主要履歷            | 2019 👻 🛖 03 👻 月 ~                           | 2024 平 年 02 平 月 | Q、検索         | Q クリア       |               |                |          |               |
| 休会情報            | 9                                           |                 |              |             |               |                |          | + 講演登録        |
|                 | _                                           | 会合适应            | 参加区公         | 温富スタイル・     | 本部/支部         | 間連営会を          | ポイント     |               |
| ログイン履歴          | 登場在目 空谷行台                                   | 23 14 12 77     | ₩ /M (A 7)   | AND COMPANY | AP OF IN A OF | N/# 7 7 10     | 171 × 1  | 調査            |
| ログイン履歴          | <b>発表年月 学会区分</b><br>2020年05月 本学会            | 学会総会            | 演者           | 一般演題        | 本部            |                | 5        | 第10回進行再発消化管摄  |
| ログイン環歴          | <b>発表年月 学会区分</b><br>2020年05月 本学会            | 学会総会            | 演者           | 一般演題        | 本部            |                | 5        | 第10回進行再発消化管想  |

# 3. 論文登録

- ①「+論文登録」ボタンをクリックします。
- ② 論文情報登録画面が表示されます。
- ③ 掲載年月を入力します。

| 日本消化器内視鏡学会                                                                                                    |                                                                                                    |                                                                                                    |                                                                                         |                                                                                        |                                                                    |                    |                                 |                                                         |                                                                                                    |
|----------------------------------------------------------------------------------------------------|----------------------------------------------------------------------------------------------------|----------------------------------------------------------------------------------------------------|-----------------------------------------------------------------------------------------|----------------------------------------------------------------------------------------|--------------------------------------------------------------------|--------------------|---------------------------------|---------------------------------------------------------|----------------------------------------------------------------------------------------------------|
| *-4                                                                                                    |                                                                                                    |                                                                                                    |                                                                                         |                                                                                        |                                                                    |                    |                                 |                                                         | + 出席登録                                                                                                    |
| ム マイページ                                                                                                    | 開催年月 ↓                                                                                                    | 学会区分                                                                                                    | 会合種別                                                                                    | 本部/支部                                                                                  | 関連学会名                                                              | ポイン                | ト学神                             | 病集会名/セミナ                                                | 一名 出席票                                                                                                    |
| 基本情報                                                                                                    | 2020年06月                                                                                                    | 本学会                                                                                                    | 学会総会                                                                                    | 本部                                                                                     |                                                                    | 10                 | 第1回9                            | 学会総会                                                    |                                                                                                    |
| 支払状況                                                                                                    | 2020年05月                                                                                                    | セミナー                                                                                                    | 消化器内視鏡ハンズオンセミナー                                                                         | 本部                                                                                     |                                                                    | 2                  | 第110回                           | 日本清化器内社                                                 | 現鏡学                                                                                                    |
| 支払方法                                                                                                    |                                                                                                    |                                                                                                    |                                                                                         |                                                                                        | 1 20                                                               |                    |                                 |                                                         | 2件中1~2件                                                                                                    |
| ·清<br>谷間功績                                                                                                    | uu ribak an                                                                                                    |                                                                                                    |                                                                                         |                                                                                        |                                                                    |                    |                                 |                                                         |                                                                                                    |
| 100000 Bh                                                                                                    | 1萬)典1百報                                                                                                    |                                                                                                    |                                                                                         |                                                                                        |                                                                    |                    |                                 |                                                         |                                                                                                    |
| + 7 (7 (3)                                                                                                    | 発表年月:                                                                                                    | 02 -                                                                                                    | - 2024 - 02 -                                                                           | 0.4845 0                                                                               | 2117                                                               |                    |                                 |                                                         |                                                                                                    |
| 主要履歴                                                                                                    | 2019 年                                                                                                    | 03 ♥ 月                                                                                                    | ~ 2024                                                                                  | of these and                                                                           | 227                                                                |                    |                                 |                                                         |                                                                                                    |
| 休会情報                                                                                                    |                                                                                                    |                                                                                                    |                                                                                         |                                                                                        |                                                                    |                    |                                 |                                                         | + 講演登                                                                                                    |
| ログイン履歴                                                                                                    | 発表年月                                                                                                    | 学会区分                                                                                                    | 会合種別                                                                                    | 参加区分                                                                                   | 議演スタイル☆ オ                                                          | (部/支部              | 関連学会名                           | ポイント                                                    | 1                                                                                                    |
|                                                                                                    | 2020年05月                                                                                                    | 本学会                                                                                                    | 学会総会                                                                                    | 演者 一                                                                                   | 一般演題                                                               | 本部                 |                                 | 5                                                       | 第10回進行再発消化                                                                                                    |
|                                                                                                    | 4                                                                                                    |                                                                                                    |                                                                                         |                                                                                        |                                                                    |                    |                                 |                                                         |                                                                                                    |
|                                                                                                    |                                                                                                    |                                                                                                    |                                                                                         |                                                                                        | <c 1="" 3%<="" td=""><td></td><td></td><td></td><td>1件中1-</td></c> |                    |                                 |                                                         | 1件中1-                                                                                                    |
|                                                                                                    | 論文情報                                                                                                    |                                                                                                    |                                                                                         |                                                                                        |                                                                    |                    |                                 |                                                         |                                                                                                    |
|                                                                                                    | 掲載年月:                                                                                                    |                                                                                                    |                                                                                         |                                                                                        |                                                                    |                    |                                 |                                                         |                                                                                                    |
|                                                                                                    | 2019 -                                                                                                    | 03 -                                                                                                    | ~ 2024 + + 02 + =                                                                       | Q 検索 🔍                                                                                 | クリア                                                                |                    |                                 |                                                         | $\bigcirc$                                                                                                    |
|                                                                                                    | 年                                                                                                    |                                                                                                    |                                                                                         |                                                                                        |                                                                    |                    |                                 |                                                         |                                                                                                    |
|                                                                                                    | 年 1010日 1010日 1010100000000                                                                                                    | 5D±++( #                                                                                                    | モタ供を確認のうう。面面絵表をし                                                                        | てください                                                                                  |                                                                    |                    |                                 |                                                         |                                                                                                    |
|                                                                                                    | 度当データがお                                                                                                    | ちりません。検                                                                                                    | 素条件を確認のうえ、再度検索をし                                                                        | てください。                                                                                 |                                                                    |                    |                                 |                                                         | + 論文登録                                                                                                    |
|                                                                                                    | # 該当データがお                                                                                                    | ちりません。検                                                                                                    | 素条件を確認のうえ、再度検索をし                                                                        | てください。                                                                                 |                                                                    |                    |                                 |                                                         | + 論文登録                                                                                                    |
|                                                                                                    | # 該当データがる                                                                                                    | 「」A                                                                                                    | 「キ」 ク<br>二<br>二<br>二<br>二<br>二<br>二<br>二<br>二<br>二<br>二<br>二<br>二<br>二                  | てください。                                                                                 |                                                                    |                    |                                 | /                                                       | + 論文登録                                                                                                    |
| ; 日本消化器内視鏡学会                                                                                                    | #<br>該当データが                                                                                                    | A<br>5りません。検<br>テム                                                                                                    | 索条件を確認のうえ、再度検索をし                                                                        | てください。                                                                                 |                                                                    |                    | _                               | -                                                       |                                                                                                    |
| ; 日本消化器内视鏡学会<br>★─ム                                                                                                    | #<br>該当データがお<br>< 会員管理シス                                                                                                    | <sup>月</sup><br>5りません。検<br>テム                                                                                                    | ☆<br>「茶条件を確認のうえ、再度検索をし                                                                  | てください。                                                                                 |                                                                    |                    |                                 |                                                         | + 論文登録<br>+ 出席登録                                                                                                    |
| 日本消化器内视鏡学会<br><b>ホーム</b><br>マイページ                                                                                                    | #<br>該当データが3<br>: 会員管理シス<br>開催年<br>2                                                                                                    | ア<br>か<br>か<br>ま<br>せん。検<br>テ<br>ム                                                                                                    | 流条件を確認のうえ、両度検索をし<br>余合種類                                                                | てください。<br>本務/支部                                                                        | 詞連字会名                                                              | -                  | ÷4                              |                                                         | + 論文登録<br>+ 治文登録<br>+ 出席登録<br>-名 出席原                                                                                                    |
| 日本消化器内視鏡学会<br><b>ホーム</b><br>マイページ<br>基本集編                                                                                                    | <ul> <li>株当データが2</li> <li>法員管理シス</li> <li>(2)</li> <li>2020年0</li> </ul>                                                                                                    | 7<br>5りません。検<br>テム<br>学会区分<br>文情報登録                                                                                                    | ☆魚茶件を確認のうえ、再度検索をし<br>金倉減期                                                               | てください。<br>本語:支援                                                                        | 阿達学会名                                                              | ***                | <b>*</b> #                      |                                                         | + 論文登録<br>+ 出席登録<br>-名 出席原                                                                                                    |
| 日本消化器内視鏡学会<br><b>ホーム</b><br>マイページ<br>基本構成<br>本版42                                                                                                    | 年<br>該当データ扱<br>会員管理シス<br>副価年<br>2020年0 1<br>2020年0 1                                                                                                    | ア<br>50ません。検<br>テム<br>学会区分<br>(文情報登録                                                                                                    | <ul> <li>金属数</li> <li>金属数</li> <li>金属数</li> <li>安高構築</li> <li>下記情報を入力して、「ボイン</li> </ul> | てください。<br>本部支援<br>ト計算J ポタン・                                                            | 関連学会名を押してください。                                                     | ***                | <b>*#</b><br>1 1 0 17<br>110 10 | <b>新集会名/セミナ</b> ・<br>済集会名/セミナ・<br>計算の時代<br>日本消化器内納      | + 論文登録<br>+ 出席登録<br>-名 出席東<br>現業                                                                                                    |
| 日本消化器内視鏡学会<br><b>ホーム</b><br>マイページ<br>基本編編<br>支払収現<br>去以現<br>                                                                                                    | ■<br>該当データが3<br>こ<br>会員管理シス<br>2020年0 / 1<br>2020年0 / 1                                                                                                    | アム<br>テム<br>学会区分<br>(文情報登録                                                                                                    | 楽条件を確認のうえ、再度検索をし                                                                        | てください。<br>本語(支援<br>ト計算) ボタン                                                            | 回道平会名<br>を押してください。                                                 | -ポイン               | ► <b>\$*</b> 4<br>10%<br>►      | 新 <b>集会名/セミナ</b> ・<br>許会総会<br> 日本源化器内初                  | + 論文数好<br>+ 論文数好<br>- 名 出席東<br>現業:                                                                                                    |
| 日本消化器内視鏡学会<br><b>ホーム</b><br>マイページ<br>基本機能<br>支払5克<br>なびある                                                                                                    | 年<br>該当データが<br>会員管理シス<br>2020年0<br>1<br>2020年0                                                                                                    | ありません。検<br>学会区分<br>較有報登録                                                                                                    | (3)                                                                                     | てください。<br>本部 (支部)<br>ト計算」 ボタン・                                                         | 関連宇会名<br>を押してください。                                                 | -#12               | ► \$¥#                          | 5<br>新 <b>集会名/セミナ</b> ・<br>学会総会<br> 日本消化器内初             | + 192020<br>+ 192020<br>- 2 1920<br>- 2 1920<br>- 2 |
| 日本消化器内税鏡学会<br><b>ホーム</b><br>マイページ<br>基本情報<br>支払状況<br>支払方法<br>役職辺通                                                                                                    | <ul> <li>株式行報</li> </ul>                                                                                                    | ありません。検<br>テム<br>学会区分<br>和数録<br>単数年月:*<br>・<br>・<br>・                                                                                                    | <ul> <li>(3)</li> <li>(3)</li> </ul>                                                    | てください。<br>本部 夜部<br>ト計算」 ボタン・                                                           | 関連宇会名<br>を押してください。                                                 | -ポイン               | 1 10 <sup>4</sup>               | <br><b>席集会名/セミナ</b> -<br>子会総会<br>日本海化脳内掛                | + 192014                                                                                                    |
| <ul> <li>日本消化器内視鏡学会</li> <li>オーム</li> <li>マイページ</li> <li>基本薄縮<br/>支払状況</li> <li>支払方法</li> <li>6週辺通</li> <li>学会活動</li> </ul>                                                                                                    | <ul> <li>株式市務</li> <li>会員管理シス</li> <li>会員管理シス</li> <li>2020年0</li> <li>2020年0</li> <li>2020年0</li> <li>30</li> <li>31</li> <li>35</li> <li>35</li> <li>36</li> <li>36</li> <li>36</li> <li>36</li> <li>36</li> <li>37</li> <li>37</li></ul> | ありません。検<br>か<br>たりません。検<br>学会区分<br>な<br>内<br>相型録<br>単載年月:・<br>・<br>・<br>・<br>・<br>・<br>・<br>・<br>・<br>・<br>・<br>・<br>・<br>・                                                                                                    | 索条件を確認のうえ、再度検索をし<br>余合解別<br>下記情報を入力して、「ポイン                                              | てください。<br>本部です<br>ト計算J ボタン                                                             | 関連宇会名<br>を押してください。                                                 | -#1>               | 10%                             |                                                         | + 論文包録<br>+ 論文包録<br>- 4 出席登録<br>- 4 出席更<br>提供子- []<br>- 2件中1~2件                                                                                                    |
| <ul> <li>日本消化器内初続学会</li> <li>ホーム</li> <li>マイページ</li> <li>基本構構</li> <li>支払方法</li> <li>交払方法</li> <li>校園辺構</li> <li>学会活動</li> <li>主要履歴</li> </ul>                                                                                        | <ul> <li>株当データがお</li> <li>会員管理シス</li> <li>公司作の</li> <li>2020年の</li> <li>調査情報</li> <li>2020年の</li> <li>調査情報</li> <li>発表年月:</li> <li>2019</li> </ul>                                                                                                    | ありません。検<br>テム<br>学会区分<br>主文情報登録<br>毛載年月:*<br>・<br>・<br>・<br>・<br>・<br>・<br>・<br>・<br>・<br>・<br>・<br>・<br>・                                                                                                    | (3)<br>(素条件を確認のうえ、再度検索をし<br>金合解別<br>下記情報を入力して、「ポイン<br>(3)<br>(3)                        | てください。<br>本部支援<br>ト計算」ボタン                                                              | <b>図道学会名</b><br>を押してください。                                          | -#12               | ¥#                              |                                                         | + 論文包録<br>+ 出席登録<br>-名 出席家<br>2件中1-2件                                                                                                    |
| 日本消化器内税続学会<br>オーム マイページ<br>基本構築<br>支払状況<br>支払方法<br>磁磁功績<br>学会活動<br>主要履歴<br>作会情報                                                                                                    | 年<br>該当データが<br>な<br>会員管理シス<br>2020年の<br>2020年の<br>第<br>第<br>第<br>第<br>第<br>第<br>第<br>2020年の<br>1<br>1<br>2020年の<br>1<br>1<br>2020年の<br>1<br>1<br>1<br>1<br>1<br>1<br>1<br>1<br>1<br>1<br>1<br>1<br>1                                                                                                    |                                                                                                    | (3)                                                                                     | てください。<br>本部支援<br>ト計算」ボタン                                                              | □3道学会名<br>を押してください。<br>▼                                           | <u>ポイン</u><br>-ポイン | 10%                             |                                                         | + 132014<br>+ 132014<br>+ 138018<br>-5 1385<br>26491-26<br>+ 28491                                                                                                    |
| 日本消化器内視鏡学会<br>マイページ<br>基本構築<br>支払状況<br>支払方法<br>設職功績<br>学会活動<br>主要履歴<br>件会情報<br>ログイン通歴                                                                                                    | 年<br>該当データが<br>な当データが<br>な<br>会員管理シス<br>2020年の<br>単<br>2020年の<br>単<br>2020年の<br>単<br>2020年の<br>単<br>2020年の<br>単<br>2020年の<br>単<br>2020年の<br>単<br>2020年の<br>単<br>2020年の<br>単<br>2020年の<br>単<br>2020年の<br>単<br>2020年の<br>1<br>単<br>2020年の<br>1<br>単<br>2020年の<br>1<br>単<br>2020年の<br>1<br>単<br>2020年の<br>1<br>単<br>2020年の<br>1<br>単<br>2020年の<br>1<br>単<br>2020年の<br>1<br>1<br>1<br>1<br>1<br>1<br>1<br>1<br>1<br>1<br>1<br>1<br>1                                                                                                    | 方         方           方         方           方         方           方         方           方         方           方         方           方         方           方         方           方         方           (         (           (         (           (         (           (         (           (         (           (         (           (         (           (         (           (         (           (         (           (         (           (         (           (         (           (         (           (         ( |                                                                                         | てください。<br><b> 本部支援</b><br>ト計算J ボタン                                                     | 同道学会名<br>を押してください。<br>マ                                            | -#12               | ► <del>7</del> 40<br>10%        | 編集会名セミナ<br>学会総会<br>日本消化器内部                              | + 論文會詞<br>+ 出席登録<br>-名 出席東<br>2件中1~2件<br>+ 洗液空                                                                                                    |
| 日本消化器内視鏡学会<br>マイページ<br>基本構築<br>支払状況<br>支払方法<br>磁磁功績<br>学会活動<br>主要履歴<br>体会情報<br>ログイン閲歴                                                                                                    | 年<br>該当データが<br>3<br>3<br>3<br>3<br>3<br>3<br>3<br>3<br>3<br>3<br>3<br>3<br>3                                                                                                    |                                                                                                    |                                                                                         | てください。<br><b>米明 京都</b><br>ト計算J ボタン                                                     | <b>町道学会名</b><br>を押してください。<br>▼                                     | -#12               | ► 9×41<br>1 1 0°1<br>► 1 10°1   |                                                         | + 論文官詞<br>+ 治文官詞<br>- 合 出席五<br>2件中1-2件<br>+ 洗水官                                                                                                    |
| <ul> <li>日本消化器内視鏡学会</li> <li>木ーム</li> <li>マイページ</li> <li>基本県能</li> <li>支払大児</li> <li>支払万法</li> <li>浸織功法</li> <li>学会活動</li> <li>主要履歴</li> <li>件会保護</li> <li>ログイン履送</li> </ul>                                                          | <ul> <li>株式行報</li> <li>2020年の</li> <li>第天長年月</li> <li>2020年の</li> <li>第天長年月</li> <li>2020年の</li> </ul>                                                                                                    |                                                                                                    | ☆泉祥を確認のうえ、再度快素をし<br>☆泉祥を確認のうえ、再度快素をし<br>下記情報を入力して、「ポイン<br>¥ ▼ 月<br>③<br>、 共著者           | てください。<br>本部点支<br>ト計算J ボタン                                                             | 同道学会名<br>を押してください。<br>▼                                            | -#1>               | ► \$*#<br>1 107<br>►            | <b>ユーム</b><br>部集会名/セミナ・<br>产会総会<br>日本所化器内排<br>ポイント<br>5 | + 論文包括<br>+ 出來包括<br>-名 出席菜<br>-名 出席菜<br>-名 出席菜<br>-名 出席菜<br>-名 出席菜<br>-名 二<br>-名<br>-<br>-名<br>-<br>-名<br>-<br>-<br>-<br>名<br>-<br>-<br>名<br>-<br>-<br>名<br>-<br>-<br>名<br>-<br>-<br>名<br>-<br>-<br>名<br>-<br>-<br>名<br>-<br>-<br>名<br>-<br>-<br>名<br>-<br>-<br>名<br>-<br>-<br>名<br>-<br>-<br>名<br>-<br>-<br>名<br>-<br>-<br>名<br>-<br>-<br>-<br>名<br>-<br>-<br>-<br>-<br>-<br>-<br>-<br>-<br>-<br>-<br>-<br>-<br>-<br>-<br>-<br>-<br>-<br>-<br>-<br>-                                                                                                    |
| <ul> <li>日本消化器内税鏡学会</li> <li>ホーム</li> <li>マイページ</li> <li>基本務範</li> <li>支払状況</li> <li>支払状況</li> <li>支払状況</li> <li>受払汚法</li> <li>受払汚法</li> <li>受払汚法</li> <li>受払汚法</li> <li>受払汚法</li> <li>可加</li> </ul>                                  | 本                                                                                                    |                                                                                                    | ☆魚編期<br>☆魚編期<br>下記情報を入力して、「ポイン<br>〒 〒月<br>③<br>○ 共著者                                    | てください。<br><b> 本日点</b><br>5<br>5<br>5<br>5<br>5<br>5<br>5<br>5<br>5<br>5<br>5<br>5<br>5 | 同道学会名<br>を押してください。<br>・                                            | -#1>               | ► ##                            | 構造会名/セミナ・<br>が会認会<br>日本所化器内別<br>ポイント<br>5               | + 論文包括<br>+ 法文包括<br>-名 出現家<br>-名 出現家<br>-名 出現家<br>-名 出現家<br>-名 出現家<br>-名 出現家<br>-名 出現家<br>-名 出現家<br>-名 出現家<br>-名 出現家<br>-名 出現家<br>-名 二<br>-名 二<br>-名<br>-<br>-<br>-<br>名<br>-<br>-<br>名<br>-<br>-<br>名<br>-<br>-<br>名<br>-<br>-<br>名<br>-<br>-<br>名<br>-<br>-<br>名<br>-<br>-<br>名<br>-<br>-<br>名<br>-<br>-<br>名<br>-<br>-<br>名<br>-<br>-<br>名<br>-<br>-<br>名<br>-<br>-<br>名<br>-<br>-<br>名<br>-<br>-<br>名<br>-<br>-<br>-<br>名<br>-<br>-<br>-<br>名<br>-<br>-<br>-<br>-<br>-<br>-<br>-<br>-<br>-<br>-<br>-<br>-<br>-<br>-<br>-<br>-<br>-<br>-<br>-<br>-                                                                                                    |
| <ul> <li>日本消化器内税続学会</li> <li>木ーム</li> <li>マイページ</li> <li>基大規範</li> <li>支払び定</li> <li>支払び法</li> <li>受払び法</li> <li>受払び法</li> <li>受払び法</li> <li>受払び法</li> <li>受払び法</li> <li>受払び法</li> <li>マガン通歴</li> </ul>                               | 年<br>該当データが<br>該当データが<br>2020年の<br>2020年の<br>第<br>第<br>第<br>第<br>第<br>年<br>1<br>2020年の<br>1<br>2020年の<br>1<br>2<br>2<br>2<br>2<br>2<br>2<br>2<br>2<br>2<br>2<br>2<br>2<br>2                                                                                                    |                                                                                                    | ☆奈祥を確認のうえ、再度検索をし<br>☆奈祥列 下記情報を入力して、「ポイン F ず 月 3 ○ 共著者                                   | てください。<br>本部支援<br>ト計算J ボタン                                                             | 関連学会名<br>を押してください。<br>マ                                            | -#12               | 103<br>103                      | 構 <b>会会化セミナ</b>                                         | + 論文包括<br>+ 出成容括<br>-名 出版系<br>2併中1-2代<br>第10回進行時先為代<br>1仟中1-                                                                                                    |
| <ul> <li>日本消化器内税続学会</li> <li>オーム</li> <li>マイページ</li> <li>基大海総</li> <li>支払の応</li> <li>投払の応</li> <li>投払の応</li> <li>投払の応</li> <li>投払の応</li> <li>投払の応</li> <li>(確認)通</li> <li>学会活動</li> <li>主範環歴</li> <li>休会隔総</li> <li>ログイン風歴</li> </ul> | <ul> <li>株式情報</li> <li>2020年の</li> <li>3</li> <li>3</li> <li>3</li> <li>4</li> <li>4</li> <li>5</li> <li>4</li> <li>5</li> <li>5</li> <li>6</li> <li>5</li> <li>6</li> <li>6</li> <li>7</li> <li>6</li> <li>7</li> <li>7</li> <li>7</li> <li>7</li> <li>7</li> <li>7</li> <li>7</li> <li>7</li> <li>7</li> <li>7</li> <li>7</li> <li>7</li> <li>7</li> <li>7</li> <li>7</li> <li>7</li> <li>7</li> <li>7</li> <li>7</li> <li>7</li> <li>7</li> <li>7</li> <li>7</li> <li>7</li> <li>7</li> <li>7</li> <li>7</li> <li>8</li> <li>7</li> <li>8</li> <li>8</li> <li>8</li> <li>9</li> <li>8</li> <li>9</li> <li>9</li>     &lt;</ul>                                 |                                                                                                    | ☆会様期 ☆会様期 下記情報を入力して、「ポイン 下記情報を入力して、「ポイン 下記情報を入力して、「ポイン ○ 共業者                            | てください。<br>本部攻撃<br>ト計算」ボタン                                                              | <b>関連学会名</b><br>を押してください。<br>~                                     | -#12               | 103<br>103                      | <b>二一</b><br>端 <b>盘会名化ミナ</b>                            | + 論文包括<br>+ 論文包括<br>+ 出版容括<br>-名 出版系<br>2件中1-2代<br>-名<br>第10回進行時先納代<br>1件中1-                                                                                                    |
| <ul> <li>日本消化器内視鏡学会</li> <li>本ーム</li> <li>マイページ</li> <li>基本順編</li> <li>支払び定</li> <li>支払び定</li> <li>支払万法</li> <li>役域辺通</li> <li>学会活動</li> <li>主範原层</li> <li>休会情報</li> <li>ログイン磁路</li> </ul>                                            |                                                                                                    |                                                                                                    | ☆奈祥期 ☆奈祥期 下記情報を入力して、「ポイン ▼ 月 3 ○ 共著者                                                    | てください。<br>本部1支部<br>ト計算」ボタン                                                             | <b>関連学会名</b><br>を押してください。<br>・<br>・<br>・                           | <b>ホイン</b><br>一ポイン | 103<br>103                      |                                                         | + 論文的<br>+ 論文的<br>+ 出版的<br>-名 出版原<br>-名 出版原<br>-名 出版原<br>-名 出版原<br>-名 出版原<br>-名 出版原<br>-名 出版原<br>-名 出版原<br>-名 出版原<br>-名 出版原<br>-名 出版原<br>-名 出版原<br>-名                                                                                                    |

- ④ 掲載誌をプルダウンの中から選択します。
- ⑤ 著者区分をクリックして選択し、チェックを入れます。
- ⑥ 題名と論文の証明として DOI を入力します。
- ⑦「ポイント計算」ボタンをクリックします。

| 下記情報を入力して、「ポイント計算」ボタンを押してください。         -ポイント         周載年月:*       2021 * 年 6 * 月         2021 * 年 6 * 月         日本消化器内視鏡学会雑誌       □         Digestive Endoscopy/DEN Open(Case Report, DEN Video Articles)       □         日本消化器内視鏡学会雑誌       □         Digestive Endoscopy/DEN Open(Case Report, DEN Video Articles)       □         日本消化器内視鏡学会雑誌       □         W連外国論文       空話                                                                                                    |   | 論文情報登録                                                                                 |       |
|----------------------------------------------------------------------------------------------------|---|----------------------------------------------------------------------------------------|-------|
| -ポイント<br>掲数年月:・<br>2021 * 年 06 * 月<br>⑦<br>日本消化器内視線学会雑誌<br>Digestive Endoscopy/DEN Open(Case Report, DEN Video Articles)<br>日本消化器内視線学会雑誌(Video Communication)<br>Digestive Endoscopy/DEN Open(Original Article, Review Article, How I Do It, Editorial)<br>Digestive Endoscopy/DEN Open(Letters, Techniques and Images)<br>開連国内論文<br>開連知時論文<br><b>協文情報登録</b><br><b>F記情報を入力して、「ポイント計算」ボタンを押してください。</b><br>-ポイント<br>掲載年月: *<br>2021 * 年 06 * 月<br>掲載話: *<br>日本酒化器内視鏡学会雑誌 *                                                                                                    |   | 下記情報を入力して、「ポイント計算」ボタンを押してください。                                                         |       |
| <ul> <li>掲載年月:*         <ul> <li>2021 → 年 06 ▼ 月</li> <li>1</li> <li>日本消化器内視線学会雑誌             <ul></ul></li></ul></li></ul>                                                                                                    |   |                                                                                        | ーポイント |
| 2021 ★ 年 00 ★ 月         (④)         ●         ●         ●         ●         ●         ●         ●         ●         ●         ●         ●         ●         ●         ●         ●         ●         ●         ●         ●         ●         ●         ●         ●         ●         ●         ●         ●         ●         ●         ●         ●         ●         ●         ●         ●         ●         ●         ●         ●         ●         ●         ●         ●         ●         ●         ●         ●         ●         ●         ●         ●         ●         ●         ●                                                                                                    |   | 掲載年月:*                                                                                 |       |
| <ul> <li>④ 「「「「「「「」」」」」</li> <li>▲ 日本消化器内視鏡学会雑誌<br/>Digestive Endoscopy/DEN Open(Case Report, DEN Video Articles)<br/>日本消化器内視鏡学会雑誌(Video Communication)<br/>Digestive Endoscopy/DEN Open(Cetters, Techniques and Images)<br/>関連国内論文<br/>関連内論文<br/>関連外国論文</li> <li>● 第連国内論文</li> <li>● 第連目本語の</li> <li>● 「」」</li> <li>● 「」」</li> <li>● 「」」</li> <li>● 第回語者 ○ 共著者</li> <li>● 「」</li> <li>● 第回語者 ○ 共著者</li> <li>● 「」</li> <li>● 「」</li> <li>■ 「」</li> </ul>                                                                                                    |   |                                                                                        |       |
| <ul> <li>日本湖化器内視鏡学会雑誌<br/>Digestive Endoscopy/DEN Open(Case Report, DEN Video Articles)<br/>日本湖化器内視鏡学会雑誌(Video Communication)<br/>Digestive Endoscopy/DEN Open(Citters, Techniques and Images)<br/>関連国内論文<br/>関連国内論文<br/>開連外国論文</li> <li>         留録              F記情報を入力して、「ポイント計算」ボタンを押してください。             -ポイント             #載芸:*             日本消化器内視鏡学会雑誌          </li> <li>             #都照著者 ○ 共著者         </li> <li>             #名</li> </ul> <li>             #名</li> <li>             #<br/>XXXXXXICおけるXXXXIC間するガイドライン         </li> <li>             Di :*             ttps://doi.org/             1234567/abc.12.34567         </li>                                                                                                    |   | 79 <u>期</u> 成: *                                                                       |       |
| 日本消化器内視鏡学会雑誌         Digestive Endoscopy/DEN Open(Case Report, DEN Video Articles)         日本消化器内視鏡学会雑誌(Video Communication)         Digestive Endoscopy/DEN Open(Ciginal Article, Review Article, How I Do It, Editorial)         Digestive Endoscopy/DEN Open(Letters, Techniques and Images)         閉運回内論文         閉運回内論文         閉運用加論文         副運動論文         副運動論文         副運動論文         副運用加論文         副運動論文         副運用加論文         副運用加論文         副運用加論文         副運用加論文         副運動論文         副運用加論文         副運用加論文         副運動論文         副運動論文         副運動論文         副運動論文         副運動         正         日本消化器の視鏡学会雑誌         「         副電告:         日本消化器内視鏡学会雑誌         「         副電告:         日本消化器内視鏡学会雑誌         「         副電話:         日本消化器内視鏡学会雑誌         ●         事調書         ●         事調書         ●         事調書         ●         事調書         ●         <                                                                                                    | 4 |                                                                                        |       |
| Digestive Endoscopy/DEN Open(Case Report, DEN Video Articles)         日本消化器内視鏡学会雑誌(Video Communication)         Digestive Endoscopy/DEN Open(Original Article, Review Article, How I Do It, Editorial)         Digestive Endoscopy/DEN Open(Letters, Techniques and Images)         問連回内論文         問連内論文         國金                                                                                                    |   | 日本消化器内視鏡学会雑誌                                                                           |       |
| 日本消化器内視鏡学会雑誌(Video Communication)   Digestive Endoscopy/DEN Open(Criginal Article, Review Article, How I Do It, Editorial)   Digestive Endoscopy/DEN Open(Letters, Techniques and Images)   開連国内論文   開連外国論文                                                                                                    |   | Digestive Endoscopy/DEN Open(Case Report, DEN Video Articles)                          |       |
| Digestive Endoscopy/DEN Open(Original Article, Review Article, How I Do It, Editorial)<br>Digestive Endoscopy/DEN Open(Letters, Techniques and Images)<br>開連国内論文<br>開連外国論文<br>定録                                                                                                    |   | 日本消化器内視鏡学会雑誌(Video Communication)                                                      |       |
| Digestive Endoscopy/DEN Open(Letters, Techniques and Images)         開連日内論文         開連外国論文                                                                                                    |   | Digestive Endoscopy/DEN Open(Original Article, Review Article, How I Do It, Editorial) |       |
| <ul> <li>(第2年日79mm人)</li> <li>(第2年日79mm人)</li> <li>(第2年日本)</li> <li>(第2年日:*</li> <li>(2021 * 年 06 * 月</li> <li>月</li> <li>月</li> <li>月</li> <li>月</li> <li>月</li> <li>月</li> <li>月</li> <li>(1)</li> <li>(1)</li> <li>(1)</li> <li>(1)</li> <li>(1)</li> <li>(1)</li> <li>(1)</li> <li>(1)</li> <li>(1)</li> <li>(1)</li> <li>(1)</li> <li>(2)</li> <li>(2)</li> <li>(2)</li> <li>(2)</li> <li>(2)</li> <li>(2)</li> <li>(2)</li> <li>(2)</li> <li>(3)</li> <li>(4)</li> <li>(4)</li> <li>(4)</li> <li>(5)</li> <li>(5)</li> <li>(7)</li> <li>(7)</li> <li>(</li></ul> |   | Digestive Endoscopy/DEN Open(Letters, Techniques and Images)<br>問題回由会文                 |       |
| <ul> <li>         金録         <ul> <li></li></ul></li></ul>                                                                                                    |   |                                                                                        | -     |
| <ul> <li>論文情報登録</li> <li>下記情報を入力して、「ポイント計算」ボタンを押してください。</li> <li>ーポイント</li> <li>掲載年月: *</li> <li>2021 → 年 06 → 月</li> <li>掲載誌: *</li> <li>日本消化器内視鏡学会雑誌 →</li> <li>第高区分: *</li> <li>● 筆頭著者 ○ 共著者</li> <li>原名: *</li> <li>XXXXXX(におけるXXXX(に関するガイドライン</li> <li>DOI: *</li> <li>https://doi.org/ 1234567/abc.12.34567</li> </ul>                                                                                                    |   |                                                                                        | 登録    |
| <ul> <li>論文情報登録         <ul> <li>下記情報を入力して、「ボイント計算」ボタンを押してください。</li> <li>ーボイント</li> </ul> </li> <li>掲載年月: *         <ul> <li>2021 ● 年 06 ● 月</li> <li>掲載誌: *</li> <li>日本消化器内視鏡学会雑誌</li> <li>● 筆頭著者 ○ 共著者</li> </ul> </li> <li>(6)         <ul> <li>離名: *</li> <li>XXXXXXICおけるXXXXに関するガイドライン</li> <li>DOI: *</li> <li>https://doi.org/ 1234567/abc.12.34567</li> </ul> </li> </ul>                                                                                                    |   |                                                                                        |       |
| 下記情報を入力して、「ポイント計算」ボタンを押してください。         ーポイント         掲載年月:*         2021 ● 年 06 ● 月         掲載誌:*         日本消化器内視鏡学会雑誌         ● 筆頭著者 ○ 共著者         ⑥         題名:*         XXXXXXにおけるXXXXに関するガイドライン         Dol:*         https://doi.org/         1234567/abc.12.34567                                                                                                    |   | 論文情報登録                                                                                 |       |
| -ポイント<br>-ポイント<br>-ポイント<br>2021 * <sub>年</sub> 06 * <sub>月</sub><br>掲載誌:*<br>日本消化器内視鏡学会雑誌<br>▼<br>(5)<br>著者区分:*<br>② 筆頭著者 ○ 共著者<br>歴名:*<br>XXXXXXにおけるXXXXに関するガイドライン<br>DOI:*<br>https://doi.org/ 1234567/abc.12.34567                                                                                                    |   | 下記情報を入力して、「ボイント計算」ボタンを押してください。                                                         | ,     |
| <ul> <li>掲載年月:*</li> <li>2021 → 年 06 → 月</li> <li>掲載誌:*</li> <li>日本消化器内視鏡学会雑誌 →</li> <li>(6) 著者区分:*</li> <li>● 筆頭著者 ○ 共著者</li> <li>題名:*</li> <li>XXXXXXにおけるXXXXに関するガイドライン</li> <li>DOI:*</li> <li>https://doi.org/ 1234567/abc.12.34567</li> </ul>                                                                                                    |   |                                                                                        | ーポイント |
| 2021 * 年 06 * 月         掲載誌:*         日本消化器内視鏡学会雑誌         *         (5)         著者区分:*         ④ 筆頭著者 ○ 共著者         歴名:*         XXXXXXXにおけるXXXXに関するガイドライン         DOI:*         https://doi.org/         1234567/abc.12.34567                                                                                                    |   | 揭載年月:*                                                                                 |       |
| <ul> <li>掲載誌:* 日本消化器内視鏡学会雑誌 <ul> <li></li></ul></li></ul>                                                                                                    |   | 2021 🔻 <sub>年</sub> 06 🔻 月                                                             |       |
| 日本消化器内視鏡学会雑誌         (5)            著者区分: *          (6)            題名: *             XXXXXXにおけるXXXXに関するガイドライン          DOI: *          https://doi.org/         1234567/abc.12.34567                                                                                                    |   | 揭載誌:*                                                                                  |       |
| <ul> <li>⑤ <sup>著者区分:*</sup></li> <li>● 筆頭著者 ○ 共著者</li> <li>              題名:*</li></ul>                                                                                                    |   | 日本消化器内視鏡学会雑誌                                                                           |       |
| <ul> <li>         ・         ・         ・</li></ul>                                                                                                    | 5 | 著者区分:*                                                                                 |       |
| 題名: *<br>XXXXXXXにおけるXXXXに関するガイドライン<br>DOI: *<br>https://doi.org/ 1234567/abc.12.34567                                                                                                    | 6 | ● 筆頭著者 ○ 共著者                                                                           |       |
| XXXXXXXにおけるXXXXに関するガイトライン<br>DOI:*<br>https://doi.org/ 1234567/abc.12.34567                                                                                                    | ٢ |                                                                                        |       |
| DOI : * https://doi.org/ 1234567/abc.12.34567                                                                                                    |   | XXXXXXXにおけるXXXXに関する刀イトライン                                                              |       |
|                                                                                                    |   | DOI: *                                                                                 |       |
|                                                                                                    |   | https://doi.org/                                                                       |       |
| 閉じる (ア) ポイント計算 (注意) (ア) ポイント計算 (注意) (ア) ポイント計算 (注意) (注意) (注意) (注意) (注意) (注意) (注意) (注意)                                                                                                    |   | 閉じる ⑦ ポイント計算                                                                           | 登録    |

- ⑧ ポイントが表示されます。
- ⑨「登録」ボタンをクリックします。
- 10 「はい」ボタンをクリックします。
- ⑪ 一覧へ登録した情報が追加され、登録は完了です。

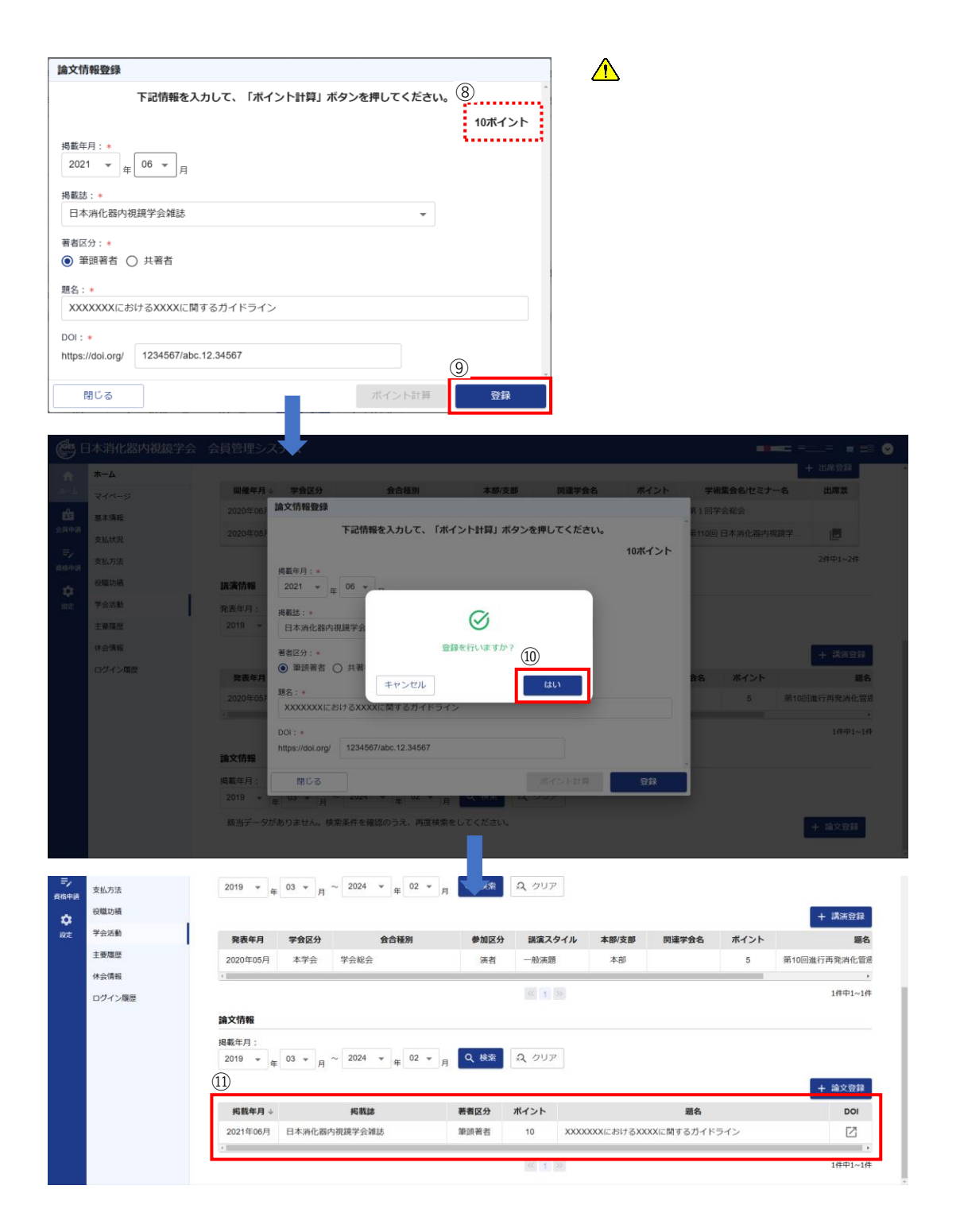